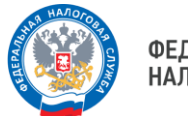

# ГИД по Личному кабинету юридического лица

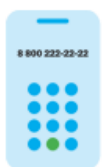

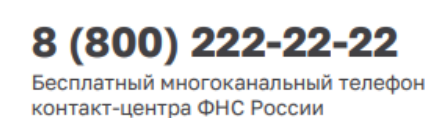

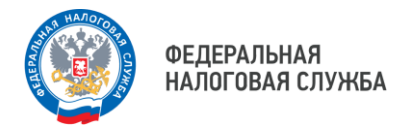

## ШАГ 1

Для того, чтобы узнать о состоянии Единого налогового счета (ЕНС) организации, необходимо зайти на главную страницу Личного кабинета юридического лица (ЛК ЮЛ), далее – в раздел «Единый налоговый счет».

#### Здесь отображаются следующие показатели:

|                                                  |                                                            | Личный і                                                          | абинет юри                       | идического      | лица |                                              |
|--------------------------------------------------|------------------------------------------------------------|-------------------------------------------------------------------|----------------------------------|-----------------|------|----------------------------------------------|
| Frankan EHC                                      | - Sver IXT -                                               | Заявления. Запросы                                                | - Дакументооборот                | Сведения о ЮЛ 📼 | Euje | ©                                            |
| Единый<br><sup>Сальдо ЕНС</sup> (1)<br>42 196,44 | налогов<br>предстояк<br>Исчасное<br>95 286,<br>Бласк плате | ЫЙ СЧЕТ ()<br>цие платежи ()<br>07 Р<br>«37 690,25 Рад 20.06.2023 | аспортацияния ()<br>165 097,24 Р |                 |      | Donotwerts BHC<br>Boero Kynnate ()<br>0,00 P |

- Сальдо ЕНС (положительное, отрицательное или нулевое)
- Предстоящие платежи (начислено, ближайший платеж, дата)
- Зарезервировано (сумма денежных средств, зачтенных в счет исполнения предстоящей обязанности)
- Маркер «Приняты меры взыскание» (при наличии)
- Сумма, подлежащая уплате.

! Нажав на кнопку «Пополнить ЕНС», можно сформировать платежное поручение, указав реквизиты банка. Пополнить ЕНС - путем оплаты банковской картой.

Можно пополнять свой счет и счет иного лица с возможностью выбора суммы по всем платежам и с возможностью ввода иной суммы.

| Главная ЕНС • Учет ККТ                   | • Заявления. Запросы • До            | жументооборот Сведения о ЮЛ = Еще = |  |
|------------------------------------------|--------------------------------------|-------------------------------------|--|
| ← Пополнение EHC                         |                                      |                                     |  |
| Canado EHC<br>549 147,47 P               | Общая сумма к уплате<br>989 628,24 Р | Счет списания                       |  |
| Сумма пополнения По всем платежам 389 62 | 18.24 F                              | Выберите банк 💙<br>Номер счета      |  |
| 🔿 Другая сумма                           |                                      | Bublepurte cvét                     |  |
| Итого к пополнению:                      | 989 628,24 ₽                         | Сформировать платёжное поручение    |  |

## ШАГ 2

Перейти в раздел ЕНС, нажав на кнопку «Детали». Здесь в нескольких вкладках отображается детализация сведений.

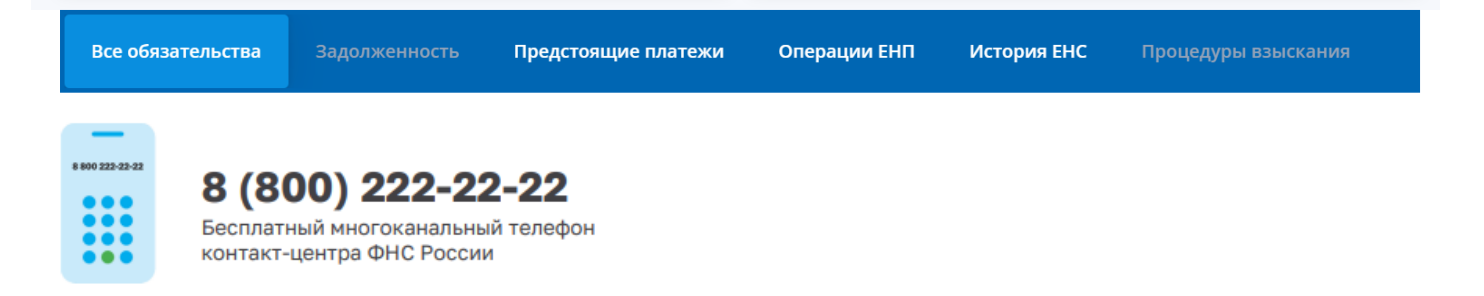

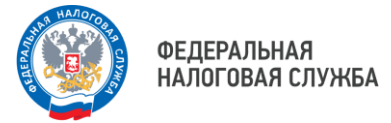

#### Вкладки:

 «Все обязательства» (отражаются сведения о всех обязательствах налогоплательщика (представленные уведомления, декларации/расчеты) с возможностью перехода к детализации этих сведений, в рамках конкретных КБК, КПП и ОКТМО.

Вкладка позволяет просмотреть сальдо в разрезе конкретного обязательства на 01.01.2023. Для этого необходимо нажать на стрелку. Важно не забыть установить фильтр по датам.

| ter sine | name Aspensora System     | nauge marked top constants and                                                                                                    | paga INI di ngas Ini                                                                                                    | Кулардура Макталия                                                                                            |                                                                                                    |                                                   |                |                                                                                                    |
|----------|---------------------------|----------------------------------------------------------------------------------------------------|----------------------------------------------------------------------------------------------------|----------------------------------------------------------------------------------------------------|----------------------------------------------------------------------------------------------------|---------------------------------------------------|----------------|----------------------------------------------------------------------------------------------------|
| hadrand  |                           | Securit                                                                                                    | Sping Concept Control of Control of Control | hermynepinen                                                                                                  |                                                                                                    |                                                   |                |                                                                                                    |
| figue .  | Manar varipellana         |                                                                                                    | 180 200 M P                                                                                                    |                                                                                                    |                                                                                                    | 0.394,962                                         | 0              |                                                                                                    |
|          | валл не докуднфизичного л | w.                                                                                                    | 0.004                                                                                                    |                                                                                                    | -                                                                                                    | 1.007                                             | •              |                                                                                                    |
|          |                           | KEK IECOSEDIO 0000 FD - Human<br>Annuali, a resultante en el control<br>Processional Programme<br>en Apole 100<br>Objection<br>Control Control Control Control Control Control<br>Control Control Contro | a generative forter version here;<br>ensure of protection and an opposite<br>comment of protection over<br>comments of the second over                                                                                                    | Annalis, el transford serie<br>provincios a contercomor<br>N<br>1. OPOS                                       | en normen et normen en dit e<br>e marine en 101, 2011 e 1<br>Compositione en entre en entre en entre entre | rins, sa assistentina<br>20 Kanarolario mge<br>42 | in<br>Incent   |                                                                                                    |
|          |                           | Inverse HARAD - Follow                                                                                                    | •                                                                                                    | - 100                                                                                                    |                                                                                                    | V temperite                                       |                |                                                                                                    |
|          |                           | Browner & Browner 1                                                                                                    | Generatives 1                                                                                                    | Specific Second 1.1                                                                                           | lower 1                                                                                                    |                                                   |                | Parietti open namira ni amiga ilameni ani en<br>ingaporarean estoroleure aniertoe fortosportetti or                                                                                                    |
|          |                           |                                                                                                    | 112363                                                                                                    | Newsymmetry partnersy                                                                                         | 18-10-2052                                                                                                    | -4155,012                                         | Feb.3422       | Partier open merine in grings (executive, en-<br>roggistermen schoolse animise to OSECCE) of                                                                                                    |
|          |                           |                                                                                                    | 16.00,0020                                                                                                    | Reverses or provery                                                                                           | 12-0.2082                                                                                                    | -12 545/01 P                                      | FM.012         | Factor open national exploringly decenterous designed in opposition of the second second seco |
|          |                           |                                                                                                    | <ul> <li>31.81.3923</li> </ul>                                                                                                    | tervecer-ass-const<br>menos<br>2º Deprepasero                                                                 | 84.303                                                                                                    | -12 SHEAR P                                       | 1 KANGTAN 2020 | Pergeneration of the second second se |
|          |                           |                                                                                                    | 20101-2023                                                                                                    | Поступните истідущисть<br>палитичните политична и<br>очні приздіточниций<br>обходиностигно рознати<br>палитив | 8104.2025                                                                                                    | -12148.007                                        | -              | Peuerine e peuere het 1850 er 2011-2003                                                                                                    |
|          |                           |                                                                                                    | 91.01.003                                                                                                    | Chiproene canagone                                                                                            | 1101.010                                                                                                    | -01436.014                                        | 3552           | Presi, goginositia Nattotti                                                                                                    |

Налоги, распределяемые в консолидированный бюджет области (прибыль субъектов, имущественные ЮЛ, ПСН, УСН, НДФЛ), резервируются и отражаются с положительным сальдо, не входят в состав ЕНС.

Зарезервированные суммы всегда выделены зеленым маркером.

Отдельной строкой вынесено сальдо по пене.

| диный налоговый сче                                                                                    | <b>T</b> <sup>(1)</sup>                                                           |                                     |                                            | Не находится в процедуре ба                      | нкротства |
|----------------------------------------------------------------------------------------------------|-----------------------------------------------------------------------------------|-------------------------------------|--------------------------------------------|--------------------------------------------------|-----------|
| Сальдо ЕНС<br>549 147,47 Р<br>Пополнить ЕНС Распорядиться сальдо 👻                                     | Предстоящие платежи<br>5 423 071,61 Р<br>Блюк. платеж 3 049 956,05 Р до 28.08.202 | 23                                  | Зарезервиро<br>3 884 295,9<br>Заявление на | вано ()<br>Ю Р<br>отмену                         |           |
|                                                                                                    |                                                                                   |                                     |                                            |                                                  |           |
| Все обязательства Задолженность Предст                                                                 | оящие платежи Зарезервировано                                                     | Операции ЕНП                        | История ЕНС                                | Процедуры взыскания                              |           |
| Все обязательства Задолженность Предст                                                                 | оящие платежи Зарезервировано<br>Сальдо                                           | Операции ЕНП<br>Предстоя<br>Ближайц | История ЕНС<br>ащий платеж<br>аий платеж   | Процедуры взыскания<br>Зарезервировано           |           |
| Все обязательства Задолженность Предст<br>Вид обязательства<br>Неналоговые штрафы и денежные взыскания | оящие платежи Зарезервировано<br>Сальдо<br>0,00 Р                                 | Операции ЕНП<br>Предстоя<br>Ближайи | История ЕНС<br>ащий платеж<br>ший платеж   | Процедуры взыскания<br>Зарезервировано<br>0.00 Р | >         |

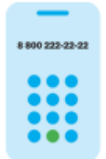

# 8 (800) 222-22-22

Бесплатный многоканальный телефон контакт-центра ФНС России

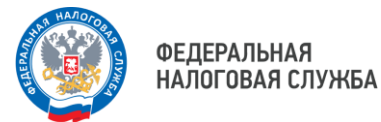

Для получения расчета сумм пени Вы можете запросить справку о сальдо ЕНС. Расчет сумм пени будет представлен в приложении №2 справки о наличии положительного, отрицательного или нулевого сальдо единого налогового счета.

| Главная ЕНС • Учет ККТ • Заявления. Запросы • Документооборот Сведения о ЮЛ • Еще •                                                                                                    | <b>(</b> |
|----------------------------------------------------------------------------------------------------|----------|
| ← Операции по пени                                                                                                    |          |
| Для получения расчета сумм пени Вы можете запросить справку о сальдо ЕНС. Расчет сумм пени представлен в приложении 2 справки о налични положительного,<br>отрицательного или нулевого сальдо единого налогового счета. |          |
| Запросить справку о сальдо ЕНС                                                                                                    |          |

- «Задолженность»
- «Предстоящие платежи» (отображает суммы начислений, по которым не наступил срок уплаты).
- «Операции ЕНП» (отображается информация о суммах, зачисленных на ЕНС, и остаток ЕНП на начало и на текущую дату. Для получения данных, есть возможность выбрать нужный период. Файл доступен к скачиванию).

! Суммы, образовавшиеся в качестве положительного сальдо на конец прошлого года, перешли на ЕНС. Т.е. суммы переплат с авансовой системой были зарезервированы.

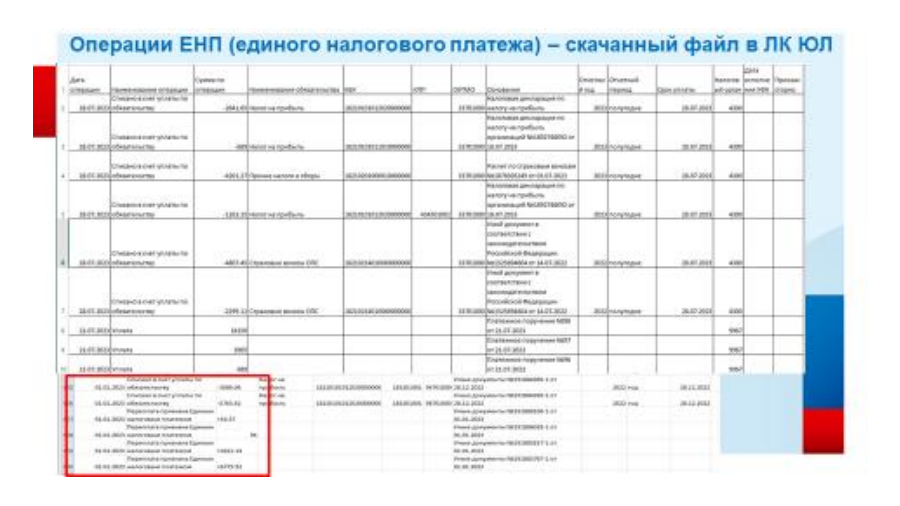

- «История ЕНС» (сальдо ЕНС на даты проведения операции).
- «Процедуры взыскания» (отображаются сведения: требование об уплате, решение о взыскании, постановление о взыскании за счет имущества).

#### ШАГ 3

Сервис ЛК ЮЛ дает возможность: ЗАПРОСИТЬ следующие СПРАВКИ:

- о сальдо ЕНС;
- об исполнении обязанностей;
- о принадлежности сумм ЕНП.

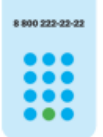

# 8 (800) 222-22-22

Бесплатный многоканальный телефон контакт-центра ФНС России

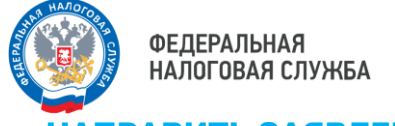

- о распоряжении путем возврата;

- о распоряжении путем зачета в счет исполнения предстоящей обязанности по уплате налога (сбора, страхового взноса).

НАПРАВИТЬ УВЕДОМЛЕНИЕ об исчисленных суммах.

**НАПРАВИТЬ ОБРАЩЕНИЕ** по вопросу актуализации сальдо ЕНС и отмены мер взыскания.

Для получения данных справок нужно направить запрос, перейдя во вкладку **«Заявления. Запросы»**.

| Главная ЕНС * Учет ККТ * Заявлея | ия Запроси - Документооборот Сведения о ЮЛ -                           | Еще | i i                                                                         | 0 |
|----------------------------------|------------------------------------------------------------------------|-----|-----------------------------------------------------------------------------|---|
| ЕНС                              | Запрос на справку о сальдо ЕНС                                         | +   | Заявление о распоряжении путем<br>возврата                                  | 4 |
| Сведения о ЮЛ<br>ККТ             | Запрос на справку об исполнении<br>обязанностей                        | +   | Заявление о распоряжении путем<br>зачета в счет исполнения предстоящей      |   |
| Электронная подлись (КЭП)        | Запрос на справку о принадлежности<br>сумм ЕНП                         | -4  | обязанности по уплате налога (сбора,<br>страхового взноса)                  |   |
| Счета за рубежом                 | Уведомление об исчисленных суммах                                      | -4  | Заявление о полной/частичной отмене<br>зачета в счет исполнения предстоящей | 9 |
| Госпошлина                       | Направить обращение по вопросу<br>актуализации сальдо ЕНС и отмены мер | -   | обязанности                                                                 |   |
| Прочие                           | взыскания                                                              |     |                                                                             |   |

## ШАГ 4

Вкладка ЛК ЮЛ «Документооборот» позволяет получать информацию о документах, направленных в налоговый орган, в том числе, о результатах рассмотрения направленных заявлений.

| ООРМАЦИЯ О ДОКУМЕНТАХ, НАПРАВЛ                                                                                                    | ЕННЫХ В НАЛОГ      | овый ор | ГАН                                    |                       |      | Оинформация о документах.                                                | DOFAH |
|----------------------------------------------------------------------------------------------------|--------------------|---------|----------------------------------------|-----------------------|------|--------------------------------------------------------------------------|-------|
| ильтры:                                                                                                    |                    |         |                                        |                       |      |                                                                          | *     |
| писок документов, направленных в на                                                                                                    | поговый орган      |         |                                        |                       |      |                                                                          | 2     |
| оказывать: Новые Все                                                                                                    |                    |         |                                        |                       |      |                                                                          |       |
| Заявление (запрос. со                                                                                                    | общение)           |         | Статус                                 | Ответ налогового      |      | Налоговый орган                                                          | Удо   |
| Наименование                                                                                                    | Дата<br>отправки * | Докумен | заявления                              | органа                | Код  | Наименование                                                             |       |
| Запрос на получение справки об<br>исполнении налогоплательщиком<br>(плательщиком сбора, плательщиком<br>страновых взачосов, налоговым агентози)<br>обязанности по уплате налогов, сборов,<br>страховых взносов, пеней, штрафов,<br>процентов | 07.03.2023 09:49   |         | Документ<br>передан<br>налогоплательщи | Посмотреть ответы (3) | 4329 | 121                                                                      | Î     |
| Запрос справки о наличии по состоянию<br>на дату формирования справки<br>положительного, отрицательного или<br>нулевого сальдо единого налогового<br>счета налогоплательцика, плательцика<br>сбора или налогопого агента                     | 07.03.2023 09:48   |         | Документ<br>обработан                  | Посмотреть ответы (3) | 4329 |                                                                          |       |
| Заявление о регистрации ККТ (ОФД)                                                                                                    | 28.09.2022 10:11   | -       | Документ<br>обработан                  | Посмотреть ответ      | 9965 | Межрегиональная инспекция<br>ФНС России по<br>централизованной обработке |       |

Чтобы перейти в Личный кабинет юридического лица, наведите камеру Вашего смартфона на QR-код

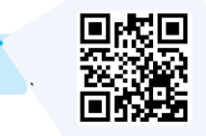

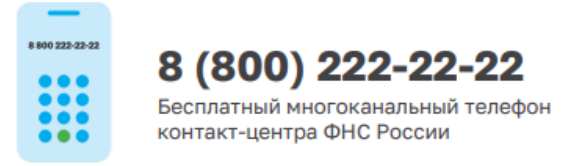